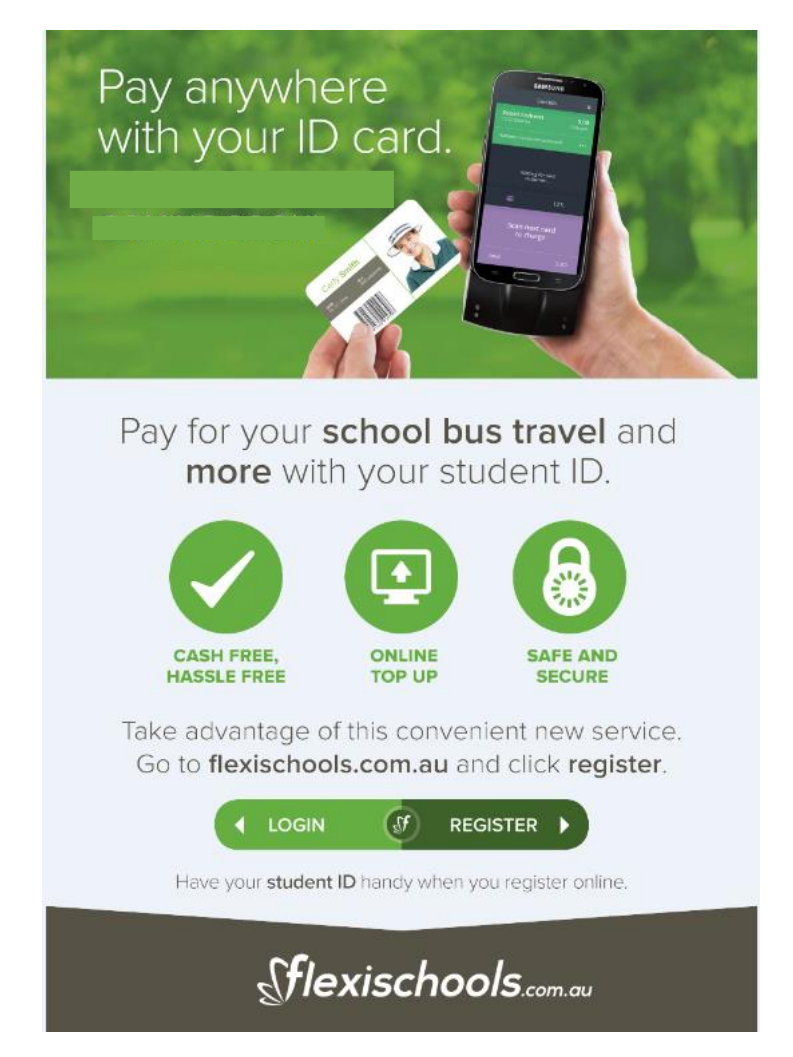

# Students are able to use their Student Card to purchase their daily bus ticket

The Gap and Bulimba buses are fitted with a Samsung phone which will scan your child's student card and this will charge your Flexischools account for an individual bus trip.

Trip charges are as follows:

- Bulimba to St Margaret's (one way fare): \$4.20
- Bretts Wharf to St Margaret's (one way fare): \$2.90
- The Gap to St Margaret's (one way fare): \$4.20

Funds must be available on the student card. To do this, please follow the details instructions below or call Flexischools on **1300 361 769**.

Detailed below are the instructions on how to set up a Flexischools account and link your child's student card to that account.

# Instructions for setting up an account and linking your child's student card to your account

# How to Register with Flexischools

# Step 1: Go to www.flexischools.com.au

• Click the Register button

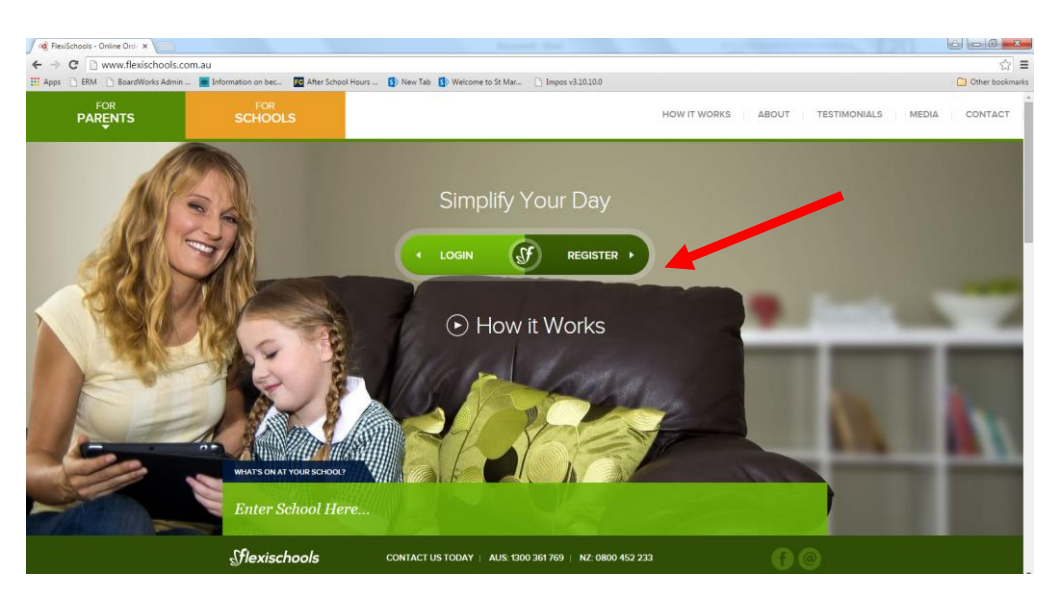

### Step 2: Enter an email address

• You will receive an email confirmation with a link to the registration page

| FlexiSchools   | ×                    |                                                                                                    |                                                               |                                                      |                                     |
|----------------|----------------------|----------------------------------------------------------------------------------------------------|---------------------------------------------------------------|------------------------------------------------------|-------------------------------------|
| € ⇒ G 📲        | https://www.flexisch | iols.com.au/FM/FM.aspx?p=New                                                                                                    | Jser                                                          |                                                      | = S                                 |
| Apps 📋 ERM     | BoardWorks Admin     | Information on bec If After Schere                                                                                                    | ol Hours 😰 New Tab 😰 Welcome to St Mar                        | . 📋 Impos v3.10.10.0                                 | Other bookmarks                     |
| flexis         | schools              |                                                                                                    |                                                               |                                                      | Feedback? Need Help? 😭 1300 361 769 |
| Start          |                      | Register New FlexiSchools Logi                                                                                                    |                                                               |                                                      |                                     |
| Homepage       |                      | This page will allow you to register a                                                                                                    | new FlexiSchools Login. Here's how it works:                  |                                                      |                                     |
|                |                      | <ol> <li>Fill out the form below.</li> <li>Click "Register".</li> <li>We will send you an email wit</li> <li>Follow the instructions in the email</li> </ol> | a link to a registration page.<br>mail to setup your login.   |                                                      |                                     |
|                |                      | Email Address                                                                                                    |                                                               |                                                      |                                     |
|                |                      | Confirm Email Address                                                                                                    |                                                               |                                                      |                                     |
|                |                      | Register                                                                                                    |                                                               |                                                      |                                     |
|                | OTNEY                |                                                                                                    |                                                               |                                                      |                                     |
| Powered by GRC | OUP                  |                                                                                                    | Copyright © FlexiSchools 2015   <u>Contact Us</u>   <u>Te</u> | erms and Conditions   Refunds Policy   Give Feedback |                                     |

### Step 3: Follow the link from your email and complete the form and press submit.

- Email from Flexischools:
   Good Afternoon.
   Tou are receiving this email because you have registered to use the FlexiSchools service at the FlexiSchools website. If you did not register, please ignore this email.
   Once your account is set up, you will be able to use the FlexiSchools service as soon as your initial credit purchase is approved.
   Terreceiveree email of the following link to setup your account. If you cannot click it, copy and paste it into your browser's address bar.
   Thttp://www.flexichool.com.aut/FIFFTappotp-RegistrationBRegTD=HskHSrHSxFX
   Mote the init will only work for the original receipent of this email. Do not forward to other people.
   Terreceiveree email to setup page, you will be asked to specify a username and password of your choice and to provide us with your relevant contact information.
   If you need any assistance at any time, with setting up your account, using the website, or if you have any questions about the food or the service, please don't hesitate to email us at help/@flexischook.com.aut or to call our Customer Service Line on 100 361 78.
   Kind Regrds,
- Click on link in email above and complete the registration details. Your connection to the school is as a parent, so choose the 'I am a Parent' option

| Https://www.flexischools.com.at | u/FM/FM.aspx?p=Registrati 🌶                                                                                                    | D - 🔒 🖻 C X 💹 FlexiScho                                       | is :                              | ×                      |                              |                                                                                                    |                                    | Ø                          | 6          | x ©      |
|---------------------------------|----------------------------------------------------------------------------------------------------|---------------------------------------------------------------|-----------------------------------|------------------------|------------------------------|----------------------------------------------------------------------------------------------------|------------------------------------|----------------------------|------------|----------|
| x Convert • Essect              | Wester Astrone Dented - 2014-0                                                                                                    | Star Caller a 🗖 Lash feed                                     | Distant Web                       |                        | 187-1-                       |                                                                                                    | × Google                           | <ul> <li>Search</li> </ul> | More »     | Leah Fro |
| Stlexischools                   | works Admin Ponal 😰 we                                                                                                    | Saice Gallery + 📴 Lean Saul -                                 | JUHOOK WED U                      | D STA OSHC - Outlook   | WED                          |                                                                                                    | Feedback? N                        | eed Help? 🖀 13             | 00 361 769 |          |
| Etro                            | The setup your HeadSch<br>"Submit" button.<br>"Submit" button.<br>He required information<br>Versional Information<br>Username:<br>Password:<br>Journer Password:<br>Confirm password:<br>Title:<br>Your First Name:<br>And Sch Sch Sch Sch Sch Sch<br>Sch Sch Sch Sch Sch Sch Sch Sch<br>Sch Sch Sch Sch Sch Sch Sch Sch Sch Sch                                                                                                    | an ools account, we need a bit m ni in bold.                  | a Student                         | om you. Please fill ou | it the form below, then read | and agree to the Terms and the Terms and the T | Conditions of use, and click on th |                            |            | E.       |
|                                 | Use of this site is subjection of the subjection of the set of the set of the | ct to Terms and Conditions of<br>ee with the Terms and Condit | Use. Click here to<br>ons of Use. | view the Terms and     | Conditions in a new window   | ν.                                                                                                    |                                    |                            |            |          |

# Step 4: Add a Student

• Click on 'add a student.'

| https://www.flexischools.com.au/Fl      | M/FM_Authaspx?p=Ho                                                                        |                                |                                              | - 5 ×<br>€ ★ ®               |
|-----------------------------------------|-------------------------------------------------------------------------------------------|--------------------------------|----------------------------------------------|------------------------------|
| 🗙 🍕 Convert 👻 🛃 Select                  |                                                                                           |                                | × Google -                                   | 🛂 Search 🔹 More » 💄 Leah Fri |
| 👍 🕘 NESLI National Excellence 🙆 BoardWo | rks Admin Portal 🗿 Web Slice Gallery 👻 📴 Leah Saul - Outlook Web 📴 STA OSHC - Outlook Web |                                |                                              |                              |
| Sflexischools                           |                                                                                           | Home My Account                | Feedback? Need<br>Account<br>Account History | t Balance \$0.00             |
|                                         |                                                                                           |                                |                                              |                              |
| Start<br>Top-up Account                 | Current Balance: \$0.00 © Top-up Account   © Account History                              |                                |                                              |                              |
| My Students                             | My Students                                                                               |                                |                                              |                              |
|                                         | You do not have any Students on your account.                                             |                                |                                              |                              |
|                                         | Add a Student                                                                             |                                |                                              |                              |
| Powered by GROUP                        | Copyright © FlexiSchools 2015   Centact.Us   Terms and Cenditore                          | Refunds Policy   Give Feedback |                                              |                              |

• The first step is to search for and select St Margaret's Anglican Girls School. Enter **St Margaret** into the box and click the **search** button, then select St Margaret's Girls Anglican Girls School from the list.

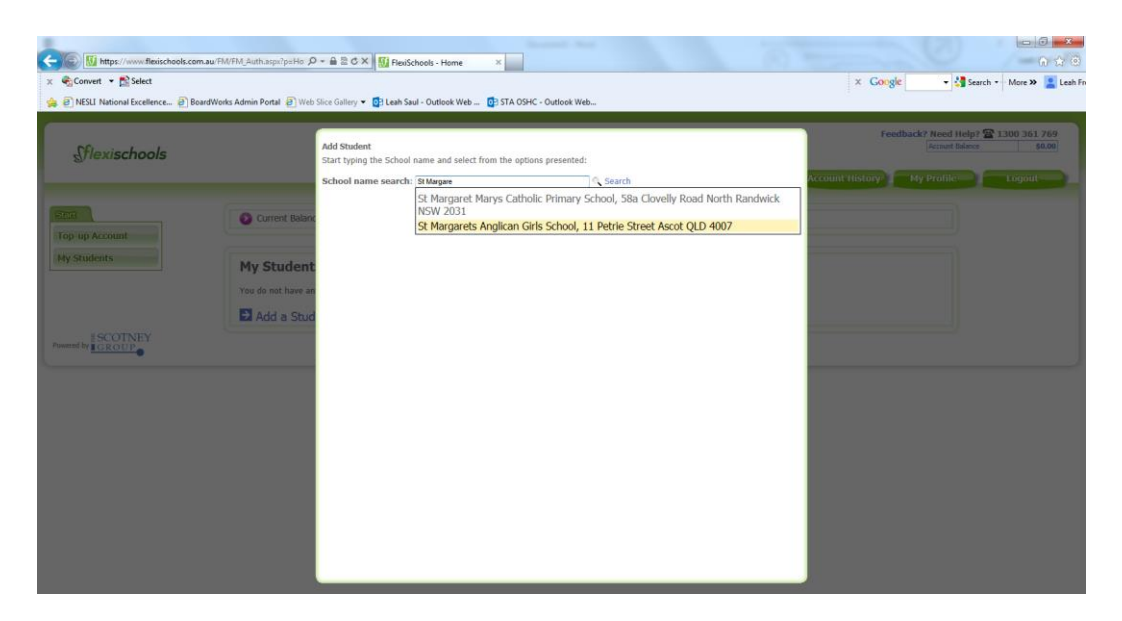

• Enter the student details and choose your student's year/class. You can also at this point opt to give your student their own login and access to Flexischools online ordering. You can also opt to set a daily spend limit for your child, please be mindful that if your child needs to make payment for lunch, bus tickets, uniform items-these will all be included in the one daily spend limit. Click the **add student** button.

|                                                                                                    | /Ed/Ed Justin accorditioners O                                                                                 | ARCX BRANNIN                                                                                                    |                                                                                                 | -                         |        |             |                                                                                                    | 0 <b>x</b>            |
|----------------------------------------------------------------------------------------------------|----------------------------------------------------------------------------------------------------|----------------------------------------------------------------------------------------------------|-------------------------------------------------------------------------------------------------|---------------------------|--------|-------------|----------------------------------------------------------------------------------------------------|-----------------------|
| x Convert • 🖻 Select                                                                                                    | er ne en general a general de la general de la general de la general de la general de la general de la general | and or residences - nome                                                                                                    |                                                                                                 |                           |        | × Google    | • More 3                                                                                                    | >> Leah Fr            |
| 🚖 🗿 NESLI National Excellence 🗿 BoardV                                                                                                    | Norks Admin Portal 🙆 Web S                                                                                     | lice Gallery 👻 💽 Leah Saul - Outlook Web 💽 S                                                                                                    | TA OSHC - Outlook Web                                                                           |                           |        |             |                                                                                                    | -                     |
| A visit Retrond Eccellence. P Bond?      Stexischools      Top-up Account     Hy Students      Formed by ESCOTNEY      Formed by ESCOTNEY | Nots Admin Potal (1) Web S<br>Current Balance<br>My Student<br>Voa de not have an<br>2) Add a Stud             | Ice Galley • Cit Leak Saul - Outlook Web Cit S<br>Add Student<br>Einer the details below for a new St Margaret<br>First Tame:<br>Last Name:<br>Gree the Student ther own webste logn,<br>linked to your account:<br>Student class: | TA OSHC - Outlook Web<br>s Anglican Girls School<br>Test<br>Test<br>International (?)<br>Voin 1 | Student (@ Change School) | Cancel | Feedback? M | In the second second se | 2 _ Lean Fri<br>30.00 |
|                                                                                                    |                                                                                                    |                                                                                                    |                                                                                                 |                           | _      |             |                                                                                                    |                       |
|                                                                                                    |                                                                                                    |                                                                                                    |                                                                                                 |                           | _      |             |                                                                                                    |                       |
|                                                                                                    |                                                                                                    |                                                                                                    | _                                                                                               |                           | _      |             |                                                                                                    |                       |
| 🚳 💽 🗶 🚞 🚺                                                                                                    | 5 🗵 🎯                                                                                                    |                                                                                                    | TU-                                                                                             | 1111 A                    |        |             | - (# al 4e                                                                                                    | 3:16 PM<br>7/09/2015  |

Step 5: Linking a Student Card

Next and very important is linking your daughter's student ID card to this account. The student's ID Card Number is found under the barcode and is 6 digits in length. Ensure you have checked 'I do want to link a card to the system' and enter the 6-digit barcode number into the 'Student ID Card Number' Field. Click Save.

| FlexiSchools - Home ×                                                                                                    | Mar Suddruges proce SMM                                                                                                    |                                     |
|----------------------------------------------------------------------------------------------------|----------------------------------------------------------------------------------------------------|-------------------------------------|
| ← → C 🔒 https://www.flexischools.com.au/FM/FM_Au                                                                               | ith.aspx?t=remove&User_ID=1077836                                                                                                    | ☆ =                                 |
| 👯 Apps 🗋 ERM 🗋 BoardWorks Admin 📕 Information on bec                                                                           | 🕫 After School Hours 🚯 New Tab 🚯 Welcome to St Mar 🕒 Impos v3.10.10.0                                                                                                    | 🗀 Other bookmarks                   |
| flexischools                                                                                                    | Card Setup (Optional)<br>© I do not want to link a card.<br>© I do want buik a card to the system.                                                                                                    | Feedback? Need Help? 2 1300 361 769 |
| Top-up Account         Hy Students         My Student         You do not have any         I Add a Stud         Rewerd by CROTP | (® I to want to link a card to the system.           Student ID Card Number:         Plaise enter your student ID located on your student ID card eg           By externe for is tadent ID Card Number on blic form, you accept that charges recurred by presenting the card for payment will be blief to your Redschools           By externe for is tadent ID Card Number on blic form, you accept that charges recurred by presenting the card for payment will be blief to your Redschools           Cardet | Account History My Profile Logout   |

#### **Connect your Student Card to Your Existing Account**

If you have already registered and your child is in Year 7-12 you can link their student card to make payments at school. To do this, please sign into your account and update the student's details by selecting "I do want to link a card to the system" under card setup as shown above. The number required can be found under the barcode on the student's ID card.

#### Step 6: Top-Up your Account

Once linked you will see the following screen:

| FlexiSchools - Home ×           | Research Service Research                                                                                                    | le le le le le le le le le le le le le l                                                           | 0 ×              |
|---------------------------------|----------------------------------------------------------------------------------------------------|----------------------------------------------------------------------------------------------------|------------------|
| ← → C 🔒 https://www.flexischoo  | ols.com.au/FM/FM_Auth.aspx?t=remove&User_ID=1077836                                                                                                    |                                                                                                    | ☆ =              |
| 👯 Apps 🗋 ERM 🗋 BoardWorks Admin | 🙍 Information on bec 📴 After School Hours 🚯 New Tab 🚯 Welcome to                                                                                                    | to St Mar 🗋 Impos v3.10.10.0                                                                       | er bookmarks     |
| Stlexischools                   |                                                                                                    | Feedback? Need Help? 🕿 1300 36<br> ccount Balance<br> HomeMy AccountAccount HistoryMy ProfileLogou | 11 769<br>\$0.00 |
| Start<br>Top-up Account         | Current Balance: \$0.00                                                                                                    |                                                                                                    |                  |
| My Students                     | My Students<br>Start an order for Test Student<br>Prifie   Transation Inflory   Benow Student<br>Year 7 & St Margarets Anglican Girls School<br>Card Number: 123456<br>Daily Spend Limit: \$0.00 \ Step Daily Spend Limit |                                                                                                    |                  |
|                                 | Add a Student                                                                                                    |                                                                                                    |                  |
| Powered by                      | Copyright © FlexiSchools 2015   <u>Contas</u>                                                                                                    | act Lis   Terms and Gonditions   Refunds Pulicy   Gree Feedback                                    |                  |

#### You can now Top-up your Account:

| FlexiSchools - Home ×           |                                                                                                | formed that the second second                                                               | <b>-</b>                                                                     |
|---------------------------------|------------------------------------------------------------------------------------------------|---------------------------------------------------------------------------------------------|------------------------------------------------------------------------------|
| ← → C A https://www.flexischo   | ols.com.au/FM/FM_Auth.aspx?t=remove&                                                           | ser ID=1077836                                                                              | x =                                                                          |
| Apps 🗋 ERM 🗋 BoardWorks Admin   | Information on bec Ic After School Hours                                                       | S) New Tab S) Welcome to St Mar 🗋 Impos v3.10.10.0                                          | Other bookmarks                                                              |
| flexischools                    |                                                                                                | Home My Account Account Hist                                                                | Feedback? Need Help? 2 1300 361 769<br>Account Balance \$0.00                |
|                                 |                                                                                                |                                                                                             |                                                                              |
| Start<br>Top-up Account         | Current Balance: \$0.00 Top-up Ac                                                              | unt   @ Account History                                                                     |                                                                              |
| My Students                     | My Students                                                                                    | r Test Student                                                                              |                                                                              |
|                                 | ORDERING<br>ORDERING<br>Year 7  St Margarel<br>Card Number: 123456<br>Daily Spend Limit: \$0.1 | I Senove Student Anglican Girls School     Sono Duly Spend Line                             |                                                                              |
|                                 | Add a Student                                                                                  |                                                                                             |                                                                              |
|                                 | Copy                                                                                           | pht @ Pleudichools 2015   Gantaet.Ua   Terms and Ganditans   Befunds.Policy   Gene Feedback |                                                                              |
|                                 |                                                                                                |                                                                                             |                                                                              |
| FlexiSchools - Account To 🗙     |                                                                                                | R Los Los                                                                                   |                                                                              |
| ← → C 🔒 https://www.flexischo   | ols.com.au/FM/FM_Auth.aspx?p=Account_                                                          | opups                                                                                       | ☆ =                                                                          |
| 🗰 Apps 🗋 ERM 🗋 BoardWorks Admin | Information on bec IC After School Hours                                                       | New Tab      Welcome to St Mar     Impos v3.10.10.0                                         | Dther bookmarks                                                              |
| flexischools                    |                                                                                                |                                                                                             | Feedback? Need Help? 2 1300 361 769           Account Balance         \$0.00 |
| _                               |                                                                                                | Home My Account Hist                                                                        | ory My Profile Logout                                                        |
|                                 |                                                                                                |                                                                                             |                                                                              |
| Start                           | Account Topup                                                                                  |                                                                                             |                                                                              |
| Top-up Account<br>My Students   | Funding Source<br>Please select a funding source for your topup:                               |                                                                                             |                                                                              |
|                                 | Credit Card                                                                                    | sortan                                                                                      |                                                                              |
|                                 | PayPal     PoyPal                                                                              | that is PoyPar?                                                                             |                                                                              |
|                                 | Bank Transfer (Direct Deposit)                                                                 |                                                                                             |                                                                              |
| Powered by                      | Copy                                                                                           | pht © FlexiSchools 2015   Sentact.Us   Terms and Conditions   Refunds.Policy   Gev.Feedback |                                                                              |

#### **Parent Fees for Flexischools:**

|                                | Top Up Fee                  |
|--------------------------------|-----------------------------|
| Credit Card (VISA, MasterCard) | 15c+1% of the top up amount |
| PayPal                         | 15c+1% of the top up amount |
| Direct Deposit                 | Nil                         |

Top-up your account using VISA, Mastercard, PayPal or by direct deposit. Flexischools will email you a reminder when your account is running low.

IMPORTANT: To ensure that your student always has funds available, we recommend setting an automatic top-up from your credit card. You choose what the trigger amount will be and also how much it will top-up by each time. For example: You can choose to set your account to automatically top-up by \$20 whenever the balance is below \$10.